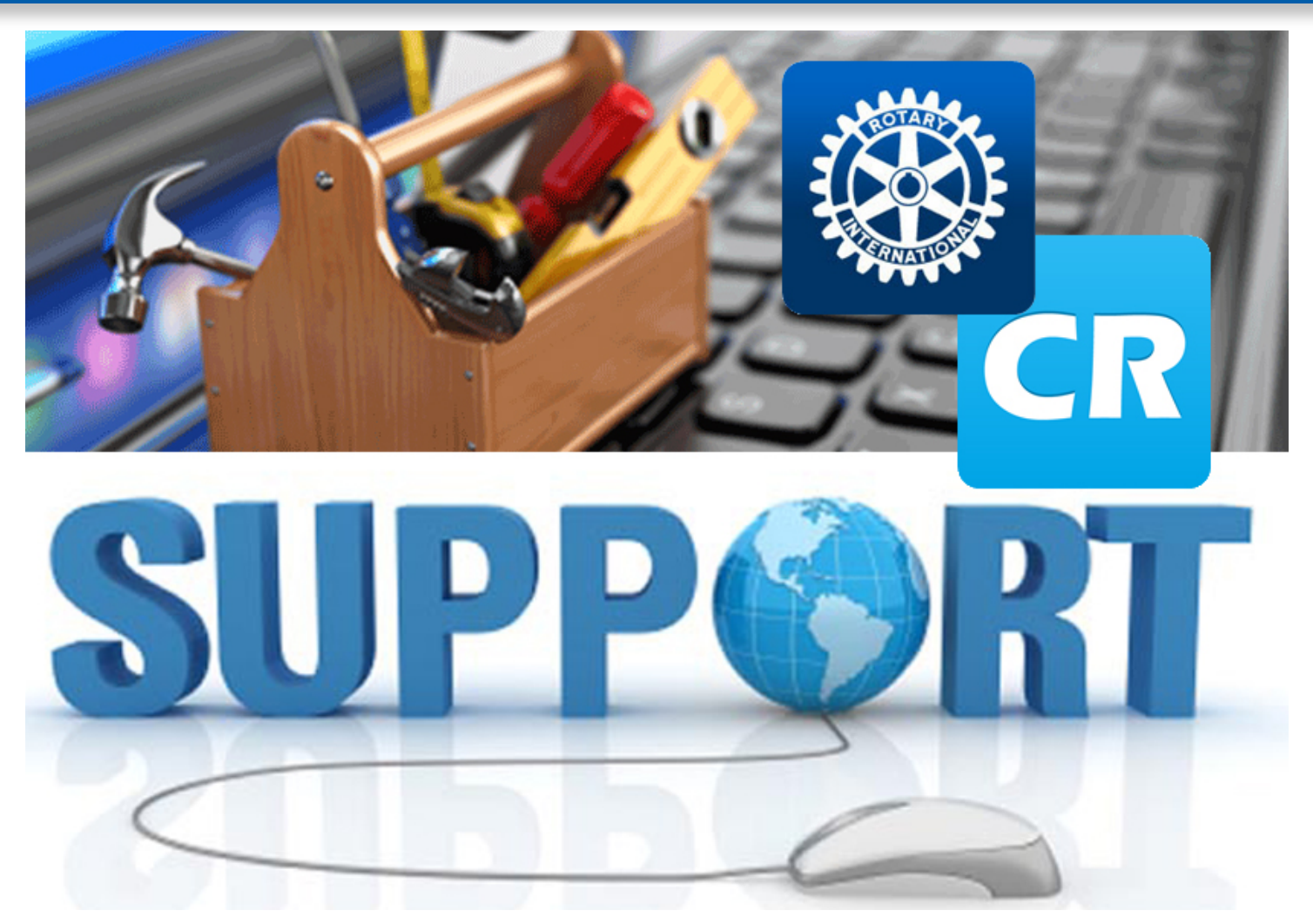

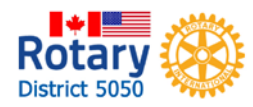

# **Edit Member Profile**

#### Admin Page 🝰 Membership Manager Club Dashboard Active Member List Other Users List ClubRunner Inactive Members List Friends of the Club Bulletin Subscribers New Member Program Dues & Billing ClubRunner \*\* Connect. Collaborate. Communicate Switch on Data Integration with RI (Automatic) Report Data Changes to RI (Manual Emails) Request Member Updates Edit Executives and Directors Admin My ClubRunner Communication Bulletin Contacts (Beta) Membership Organization RI Integration Committee Management **Edit or Create** Birthday & Anniversary Report Active Members List Members Gender Distribution (Summary) Active Member List Download Member Data NEW Other User List Member Profile Info Members per Page: 25 🗸 Member Designations Inactive Members List ALLABCDEEGHIJK NOPQRSTUV LM Help Add New Member Support Center . On Demand Video Email By First Name Name A Type Access Action Downloads Adolph, Andrew Active 70 Mark Ex | Reset Password Arora, Jugal Active 70 Mark Ex | Reset Password Wahinara Block, Andrew 0 Active 70 Mark Ex | Reset Password Submit a Ticket Bond, Pat Active 30 Mark Ex | Reset Password **Click** name Bouchard, Maurice 70 Change Type | Reset Password Honoran Help Articles Bougie, Robert Active 70 Mark Ex | Reset Password How to add a new member Buckley, Wayne Change Type | Reset Password Honorat 70 How to set up a member's access rights Charlesworth, John 70 Mark Ex | Reset Password Active How to delete a member Childs, Jennifer Active 80 Mark Ex | Reset Password de Hollanda, Ricardo Active 70 Mark Ex | Reset Password How to upload member photos Member Profile Change an inactive member to an active member? Sean Hogan Printable Version Member Profile 0000 00 Personal Rotary Biography Commitments Settings Privacy Edit button Choose Gender Male Title Date of Birth Jun 14 1960 First Name Sear Middle Name Rov Anniversary Aug 11 1984 Last Name Hoga Spouse/Partner First Name Carol tab option Nickname Spouse/Partner Last Name Hogan Suffix Spouse/Partner Nick Name Preferred Address Home Spouse/Partner Date of Birth Jun 29 1961 Preferred Phone Home E-mail shogan@buckleyhogan.com Alternate F-mail \*All emails will only be sent to the primary email address Birthday and anniversary years can only be viewed by Club Executive level or higher. Home Address Line 1 6240 Killarney Drive Home Phone 604-591-9665 Address Line 2 Cell 604-816-0926 City Surrey Home Fax Country Canada State/Province BC \* Zip/Postal Code V35 5W9 Rotary Work District 5050 Company Name Buckley Hogan Law Office Position/Title

Address Line 1 200-8120-128 Street

Rotary

Business Phone 604-635-3000

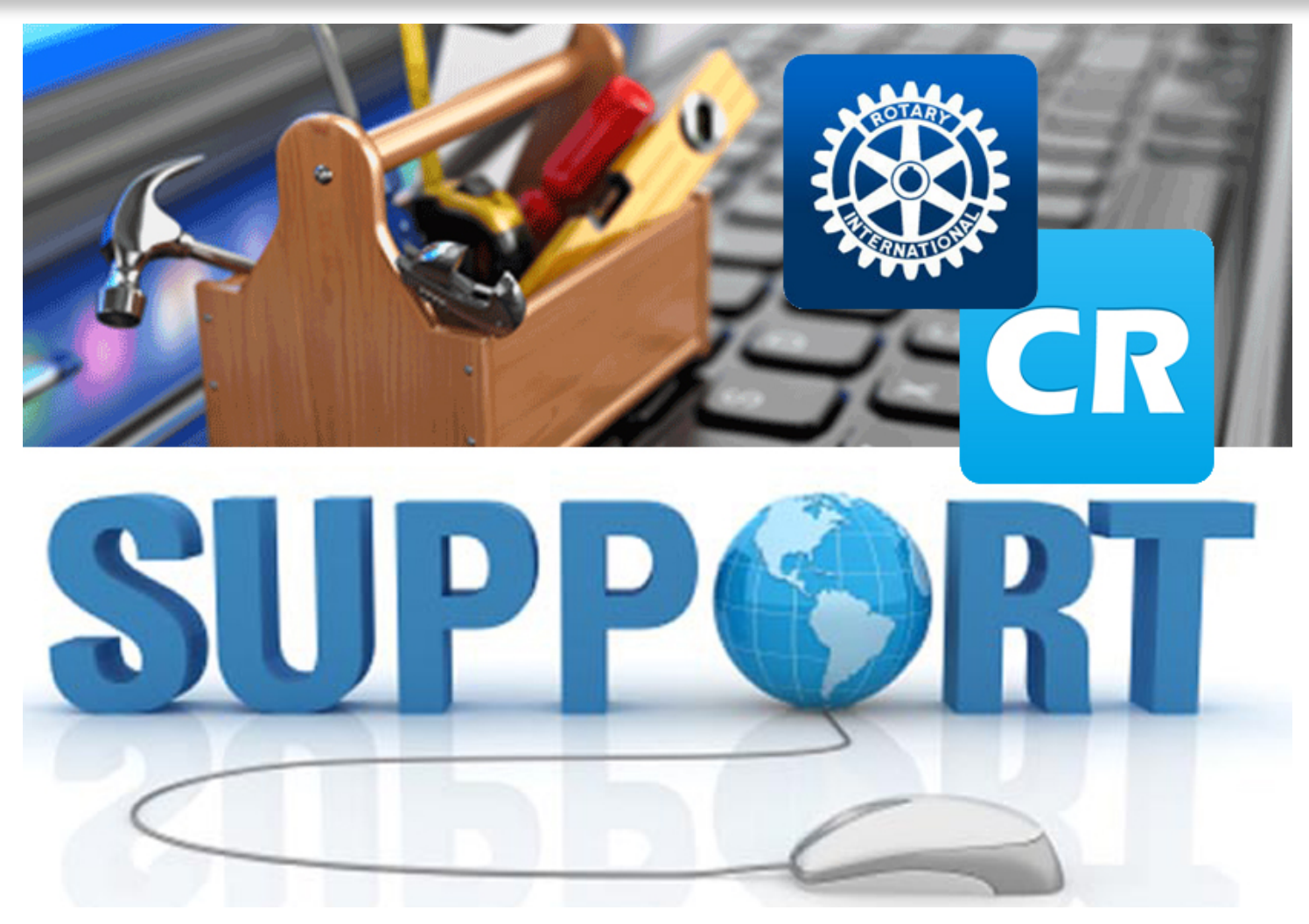

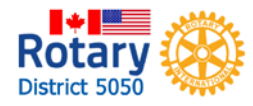

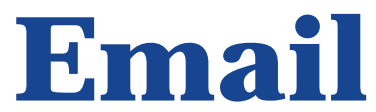

|            | A My ClubRunner                                                                                                    |
|------------|----------------------------------------------------------------------------------------------------|
|            | Edit My Profile                                                                                                    |
|            | Change My Password                                                                                                    |
|            | Upload My Photo                                                                                                    |
|            | My Commitments                                                                                                    |
| ClubDuppor | My New Member Activities New                                                                                                    |
|            | My Friends                                                                                                    |
|            | View Club Directory                                                                                                    |
|            | View Club Photo Directory                                                                                                    |
| Emoil      | eDirectory Reports 2.0                                                                                                    |
|            | View Printable Mailing Labels 1884                                                                                                    |
|            | Email Message Centre Hewi ClubRunner <sup>ter</sup> Connect. C ate: Communicate.                                                                  |
|            | View Club Documents                                                                                                    |
|            | My Attendance Rotary Club of North                                                                                                    |
|            | My Committees                                                                                                    |
|            | My Billing Account Balance                                                                                                    |
|            | Aurini my duorumine Ostimiana autori ourieni Onacio (oeca) membership Organization Ki integration Attendance J. (deta) webste Reports Events Help |

# Select from Admin options or menu item

|        | ClubRunner <sup>™</sup> Connect. Collaborate. Comm                                                                                                    |                                                   |                                                                                                  |                                                                                                    | Welcome, Sean Hogan   Logout 🕴                                                                                 |
|--------|----------------------------------------------------------------------------------------------------|---------------------------------------------------|--------------------------------------------------------------------------------------------------|----------------------------------------------------------------------------------------------------|----------------------------------------------------------------------------------------------------|
|        | Rotary Clu                                                                                                    |                                                   |                                                                                                  |                                                                                                    | English -                                                                                                    |
|        | Admin My ClupRunner Communication Co                                                                                                    | ontacts (Beta) Bulletin Membership Organization F | RI Integration Attendance 3.0 (Beta) Website Reports Events Help                                 |                                                                                                    |                                                                                                    |
|        | Email Services Email Traffic Report Manage Blo                                                                                                    | sked Emails                                       |                                                                                                  |                                                                                                    | the second second second second second second second second second second second second second second second s |
|        | 5 10 1                                                                                                    |                                                   |                                                                                                  |                                                                                                    | 4.000                                                                                                    |
|        | Email Services                                                                                                    |                                                   |                                                                                                  |                                                                                                    | - CO Data                                                                                                    |
|        | Services                                                                                                    | Club Communication                                |                                                                                                  |                                                                                                    |                                                                                                    |
|        | * Manage Emails                                                                                                    | Club communication                                |                                                                                                  |                                                                                                    |                                                                                                    |
|        | * Edit Custom Distribution Lists                                                                                                    | To modify or resend a message to the sam          | e recipients, click the Resend option. Use the Copy option to copy the email without recipients. |                                                                                                    |                                                                                                    |
|        | Email Templeter                                                                                                    |                                                   |                                                                                                  | ( de la companya de la companya de la compa |                                                                                                    |
| Males  | * Mari Mambai Tamalata                                                                                                    |                                                   |                                                                                                  | Show All Emails                                                                                                    | Show My Emails Only Compose new message                                                                        |
| IVIAKE | Vew wember remplates                                                                                                    | Filter records: Q                                 |                                                                                                  |                                                                                                    | Display 25 V records                                                                                           |
| Mano   | Custom algristure                                                                                                    | Photo: W                                          |                                                                                                  | 0                                                                                                    |                                                                                                    |
|        | Help                                                                                                    | Status +                                          | Subject *                                                                                        | Owner V                                                                                                    | Actions                                                                                                    |
| aunta  | Help Articles                                                                                                    | Draft                                             |                                                                                                  | Sean Hogan                                                                                                    | Open   Delete                                                                                                  |
| CUSIO  | <ul> <li>fideo: Sending an email</li> </ul>                                                                                                    | Sent on Mar U3, 2010 at 3:52 PM                   | ND Rotary: Board Minutes for March 2 2010                                                        | Sean Hogan                                                                                                    | View   Stats   Resend   Make a Copy   Delete                                                                   |
| 0000   | Video: Creating Templates                                                                                                    | Sent on Jan 07, 2016 at 4:57 AM                   | NU Rotary: January board minutes                                                                 | Sean Hogan                                                                                                    | view   Stats   Resend   Make a Copy   Delete                                                                   |
|        | A second second s | Sent on Dec 03, 2015 at 4:36 AM                   | Rotary Startish Backpack Program                                                                 | Sean Hogan                                                                                                    | view   Stats   Resend   Make a Copy   Delete                                                                   |
| amail  | llioto                                                                                                    | Sent on Nov 12, 2015 at 4:35 AM                   | ND Rotary - St Patrick's Day Social                                                              | Sean Hogan                                                                                                    | view   Stats   Resend   Make a Copy   Delete                                                                   |
| enan   | IIISIS                                                                                                    | Sent on Jun 14, 2015 at 4:11 PM                   | ND Rotary Installation Pictures & Stat                                                           | Sean Hogan                                                                                                    | View   Stats   Resend   Make a Copy   Delete                                                                   |
| onnan  |                                                                                                    | Sent on Jun 03, 2015 at 2:00 PM                   | ND Rotary, board Meeting Agenda                                                                  | Sean Hogan                                                                                                    | View   Stats   Resend   Make a Copy   Delete                                                                   |
|        |                                                                                                    | Sent on Jun 01, 2015 at 5:11 AM                   | ND Rotary. June 3 Board weeting - Drait Agenda                                                   | Sean Hogan                                                                                                    | view   Stats   Resend   Make a Copy   Delete                                                                   |
|        |                                                                                                    | Sent on Jun 01, 2015 at 4:39 AM                   | ND Rotary, big bike Ride Photo                                                                   | Sean Hogan                                                                                                    | View   Stats   Resend   Make a Copy   Delete                                                                   |
|        |                                                                                                    | Sent on May 31, 2016 at 4:17 PM                   | ND Rotary: Hellings Elementary Work Party                                                        | Sean Hogan                                                                                                    | View   Stats   Resend   Make a Copy   Delete                                                                   |
|        |                                                                                                    | Sent on May 29, 2015 at 5:17 AM                   | ND Rotary, 2 items                                                                               | Sean Hogan                                                                                                    | View   Stats   Resend   Make a Copy   Delete                                                                   |
|        |                                                                                                    | Sent on May 26, 2015 at 0:49 AM                   | ND Rotary Goes to the Dogs                                                                       | Sean Hogan                                                                                                    | view   Stats   Resend   Make a Copy   Delete                                                                   |
|        |                                                                                                    | Sent on May 20, 2015 at 2:59 PM                   | ND Rotary - This Week                                                                            | Sean Hogan                                                                                                    | View   Stats   Resend   Make a Copy   Delete                                                                   |
|        |                                                                                                    | Sent on May 12, 2015 at 9:55 PM                   | ND Rotary Board Meeting: June 3                                                                  | Sean Hogan                                                                                                    | View   Stats   Resend   Make a Copy   Delete                                                                   |
|        |                                                                                                    | Sent on Apr 28, 2015 at 0:47 AM                   | ND Rotary: Meeting & Survey                                                                      | Sean Hogan                                                                                                    | View   Stats   Resend   Make a Copy   Delete                                                                   |
|        |                                                                                                    | Sent on Apr 20, 2015 at 2:00 PM                   | ND Rotary. Thursday Meeting & Saturday Work Project                                              | Sean Hogan                                                                                                    | view   Stats   Resend   Make a Copy   Delete                                                                   |
|        |                                                                                                    | Sent on Apr 12, 2015 at 7:33 PM                   | ND Rotary: Survey & Social                                                                       | Sean Hogan                                                                                                    | View   Stats   Resend   Make a Copy   Delete                                                                   |
|        |                                                                                                    | Sent on Apr U8, 2015 at 4:07 AM                   | ND Rotary: Full Agends for Board Meeting                                                         | Sean Hogan                                                                                                    | View   Stats   Resend   Make a Copy   Delete                                                                   |
|        |                                                                                                    | Sent on Apr 08, 2015 at 3:41 AM                   | ND Retary Control Carla 576                                                                      | Sean Hogan                                                                                                    | View   Stats   Resend   Make a Copy   Delete                                                                   |
|        |                                                                                                    | Sent on Apr 04, 2010 at 0/41 PM                   | NE Roley Burley Big - 0/96                                                                       | Sean Hogan                                                                                                    | view j Stats j Resend j Make a Odpy j Delete                                                                   |
|        |                                                                                                    | Sent on Apr 94, 2015 at 4:00 PM                   | NU Kotary Board weeting - Wed April 8                                                            | Sean Hogan                                                                                                    | view   Stats   Resend   Make a Copy   Delete                                                                   |
|        |                                                                                                    | Sent on Mar 30, 2015 at 3:35 AM                   | NU Kotary - This Week (Updated)                                                                  | Sean Hogan                                                                                                    | view   Stats   Resend   Make a Copy   Delete                                                                   |
|        |                                                                                                    | Sent on Mar 29, 2015 at 11:11 PM                  | NU Rotary Inis Week                                                                              | Sean Hogan                                                                                                    | view   Stats   Resend   Make a Copy   Delete                                                                   |
|        |                                                                                                    | Sent on Mar 20, 2015 at 4:29 AM                   | ND Rotary: Glub Survey                                                                           | Sean Hogan                                                                                                    | view   Stats   Resend   Make a Copy   Delete                                                                   |

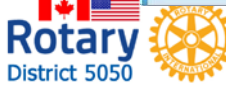

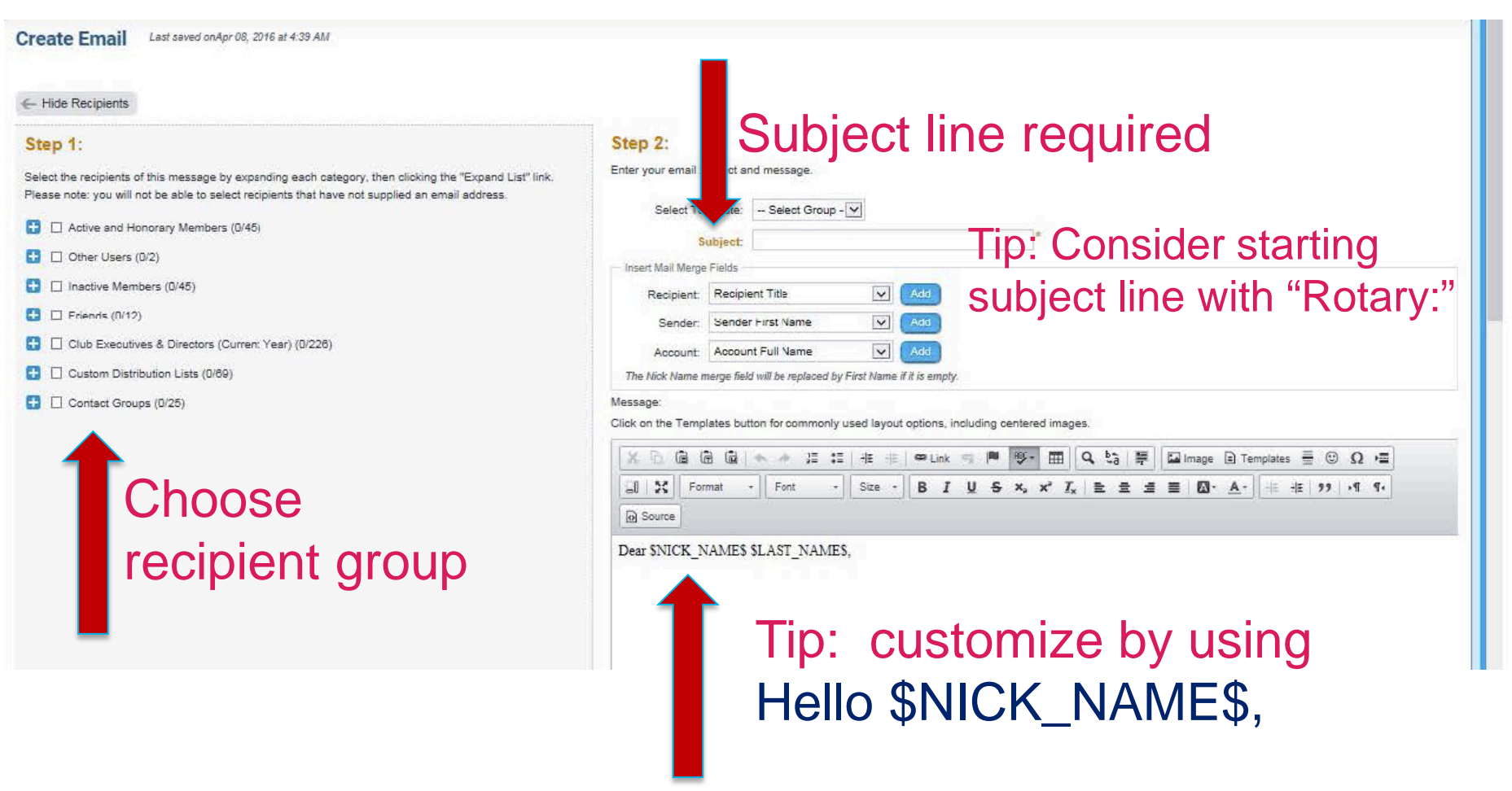

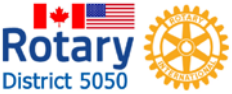

| The Nick Name merge field will be replaced by First                                                                                                    | Name if it is empty.                                                             |    |
|----------------------------------------------------------------------------------------------------|----------------------------------------------------------------------------------|----|
| Assage:<br>Nick on the Templates button for commonly used                                                                                                    | layout options, including centered images.                                       |    |
|                                                                                                    | E 🗄 🗢 Link 🖘 🏴 😻 - 🏛 🔍 🎝 🚝 🖾 Image 🖻 Templates 🚍 😳 Ω ቛ                           |    |
| South State State | ze - B I U S ×, × <sup>2</sup> I <sub>x</sub> ⊨ Ξ Ξ ≡ ⊠· <u>A</u> - 4 + 1 → 1 1. |    |
| Source                                                                                                    |                                                                                  |    |
| Dear \$NICK_NAME\$ \$LAST_NAME\$,                                                                                                    | Consider using Georgia or                                                        |    |
|                                                                                                    | Tahoma font with size 16 or                                                      | 18 |
|                                                                                                    |                                                                                  |    |
|                                                                                                    | 4                                                                                |    |
| otal characters: 111/100000                                                                                                    |                                                                                  |    |
|                                                                                                    |                                                                                  |    |
| Step 3 (Optional):                                                                                                    |                                                                                  |    |
| otal attachment size: 0 B/8 00 NB                                                                                                    |                                                                                  |    |
| Select Files For Upload                                                                                                    | To upload attachments                                                            |    |
|                                                                                                    |                                                                                  |    |
| Step 4:                                                                                                    |                                                                                  |    |
| hoose your email options and send.                                                                                                    |                                                                                  |    |
| ☐ Send a list of recipients as an attachme<br>☐ Copy me on this email.                                                                                                    | int.                                                                             |    |
| Step 5:                                                                                                    |                                                                                  |    |
| 'ou can send the email right now, or click on sch                                                                                                    | edule to choose when you would like to send it.                                  |    |
| Send right now     Schedule                                                                                                    |                                                                                  |    |
|                                                                                                    | Save as Draft Send to Myself Sand                                                |    |
|                                                                                                    |                                                                                  |    |

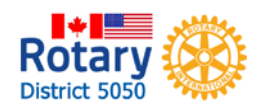

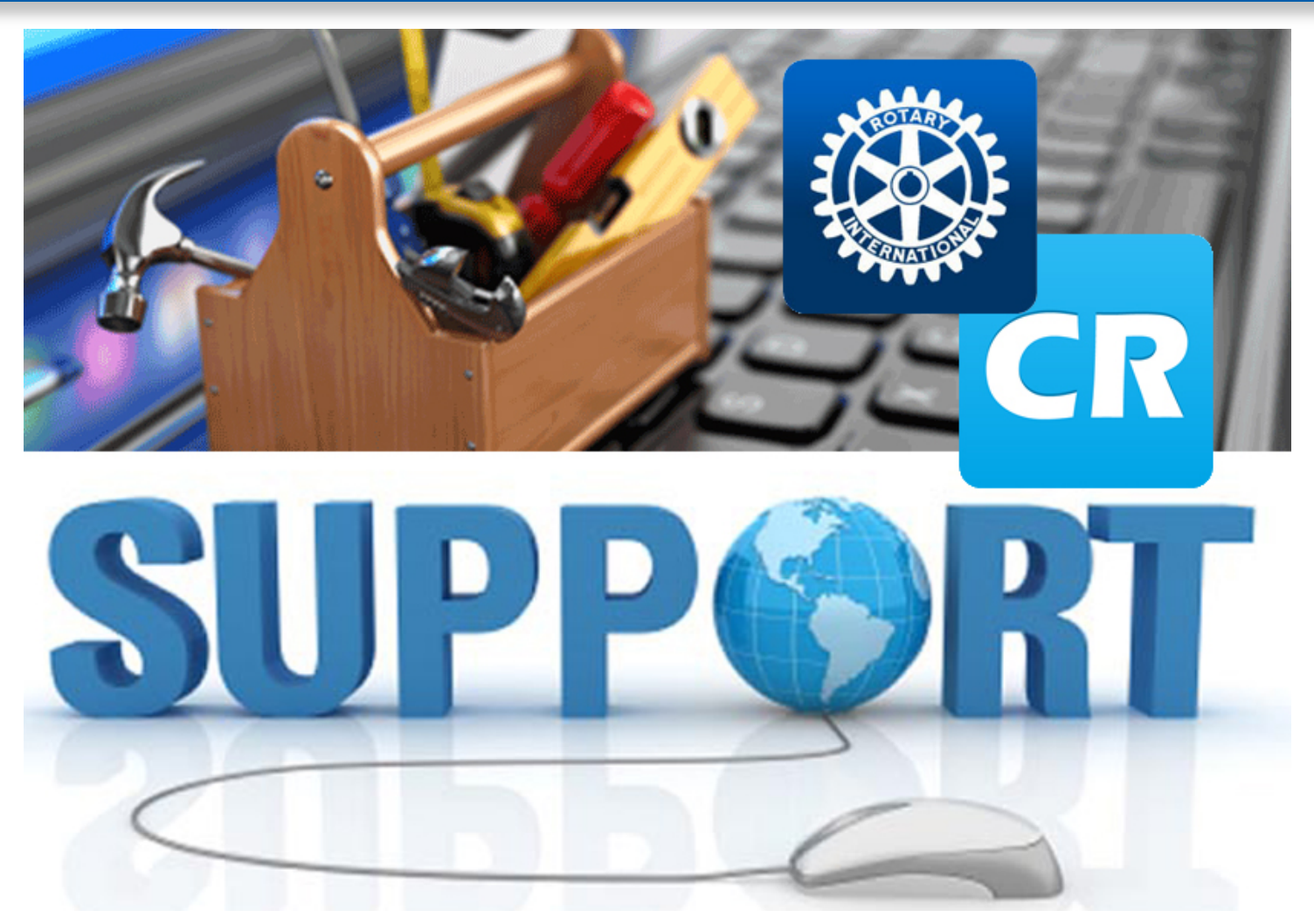

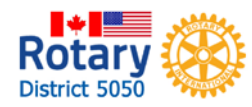

# **ClubRunner Support**

# ClubRunner Help & Support Center

| C oRunner <sup>™</sup> Con | nect. Collaborate. C | ommunica                      | te.                           |                 |                    |                            |                                           |              |                    |                  |          |  |
|----------------------------|----------------------|-------------------------------|-------------------------------|-----------------|--------------------|----------------------------|-------------------------------------------|--------------|--------------------|------------------|----------|--|
| tary Club of No            | orth Delta           |                               |                               |                 |                    |                            | We                                        | elcome, Sea  | n [ <u>Logout]</u> | <u>Admin   H</u> | ome Page |  |
| My ClubRunner              | Communication        | Bulletin                      | Contacts (Beta)               | Membership      | Organization       | RI Integration             | Attendance 3.0 (Beta)                     | Website      | Reports            | Events           | Help     |  |
| in                         |                      |                               |                               |                 |                    |                            |                                           |              |                    |                  |          |  |
| Help                       | Administr            | ation                         |                               |                 |                    |                            |                                           |              |                    |                  |          |  |
| Support Center             |                      | No                            | w to ClubPuppor or            | nood a rofrocho | r2 Pogistor for fr | oo ClubPunnor wo           | hinars horo                               |              |                    |                  |          |  |
| On Demand Videos           |                      | Re                            | ad up on our latest           | updates! Releas | e Notes are avail  | able on our <u>Service</u> | <u>e Updates</u> page.                    |              |                    |                  |          |  |
| Downloads                  |                      | 100                           |                               |                 |                    |                            |                                           |              |                    |                  |          |  |
| Webinars                   |                      | 1                             | My ClubRunner                 |                 |                    |                            | 🍐 Membership Manager                      |              |                    |                  |          |  |
| Submit a Ticket            | Edit My Profile      |                               |                               |                 |                    |                            | Club Dashboard                            |              |                    |                  |          |  |
|                            |                      | Ch                            | ange My Password              |                 |                    | Activ                      | ve Member List                            |              |                    |                  |          |  |
| ClubRunner Add-ons         |                      | Up                            | load My Photo                 |                 |                    | Othe                       | er Users List                             |              |                    |                  |          |  |
| Enhanced Committees        |                      | My                            | Commitments                   |                 |                    | Inac                       | tive Members List                         |              |                    |                  |          |  |
| Module                     |                      | My                            | My New Member Activities NEW! |                 |                    |                            | Friends of the Club                       |              |                    |                  |          |  |
| MyEventRunner              | My Friends           |                               |                               |                 |                    |                            | Bulletin Subscribers                      |              |                    |                  |          |  |
| Online Payment &           |                      | Vie                           | ew Club Directory             |                 |                    | New                        | Member Program                            |              |                    |                  |          |  |
| eCommerce Module - US      |                      | Vie                           | ew Club Photo Direc           | tory            |                    | Due                        | s & Billing                               |              |                    |                  |          |  |
| Online Payment &           |                      | eD                            | irectory Reports 2.0          |                 |                    | Swit                       | ch on Data Integration wit                | th RI (Auton | natic)             |                  |          |  |
| eCommerce Module - CAN     |                      | View Printable Mailing Labels |                               |                 |                    |                            | Report Data Changes to RI (Manual Emails) |              |                    |                  |          |  |

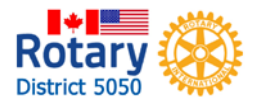

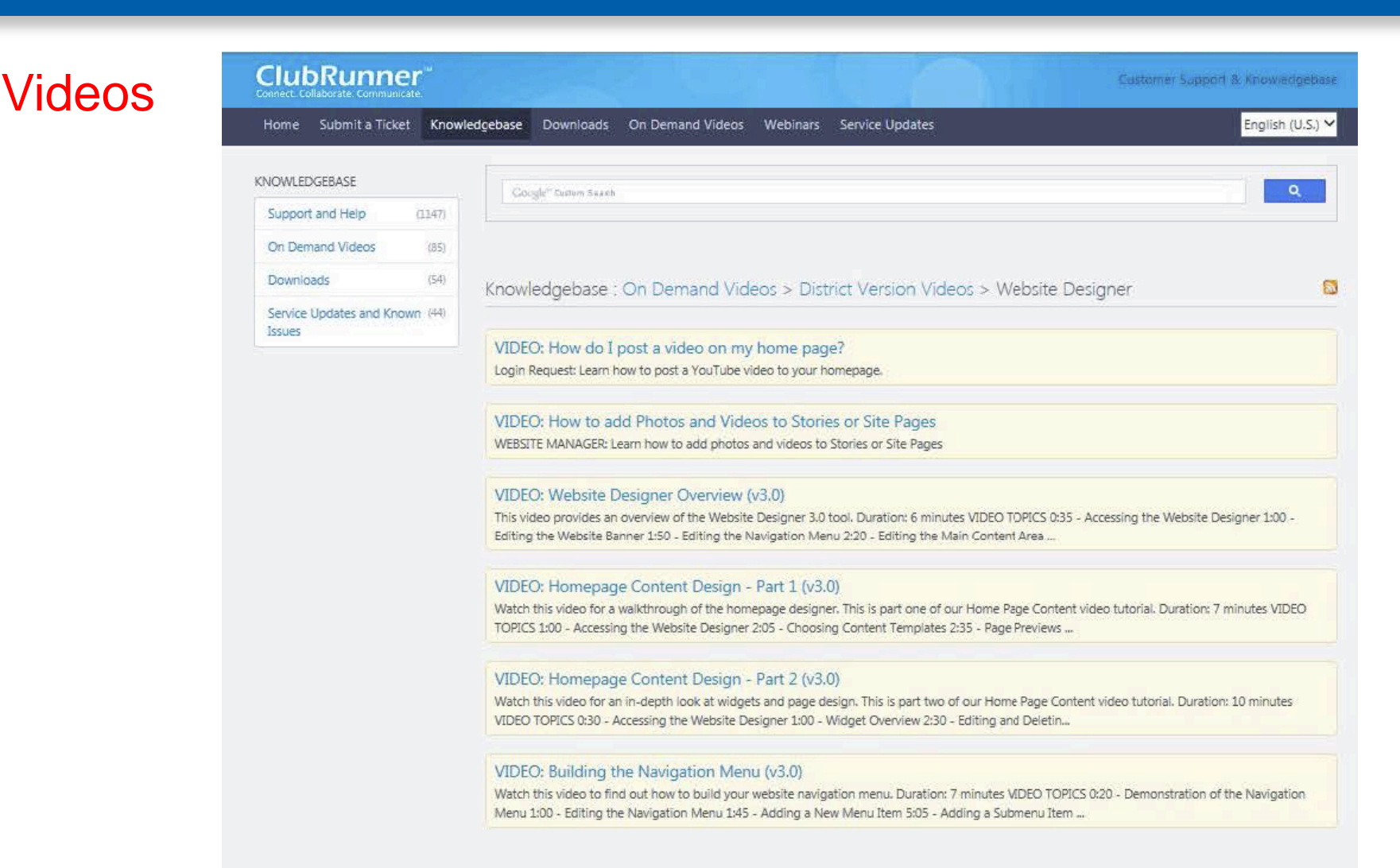

![](_page_8_Picture_2.jpeg)

# Webinars: Watch live or recorded

| Runner                   |                                                    |                                                       | ♠ Features                                                                                                    | Pricing Resources •                                                                                                    | Support •                              | Order                        | Contact •  | Requ |
|--------------------------|----------------------------------------------------|-------------------------------------------------------|----------------------------------------------------------------------------------------------------|----------------------------------------------------------------------------------------------------|----------------------------------------|------------------------------|------------|------|
| Webinars                 |                                                    |                                                       | 1844                                                                                                    |                                                                                                    | 20                                     |                              |            |      |
| Get a hand               | s-on view of how ea                                | ch module v                                           | vorks                                                                                                    |                                                                                                    |                                        |                              |            |      |
| Register for<br>Our Webi | In these webinar session<br>communication for your | ns, subscribers will get a<br>club. There are various | guided tour of ClubRunner'<br>specialized sessions availal                                                                                                    | s features and how it will help<br>ble to help you get the most or                                                                                                    | you automate, s<br>ut of your level of | treamline ar<br>site access. | nd enhance |      |
|                          |                                                    | Can't attend the<br>Not a problem!                    | webinars at the times note<br>/iew past webinars by clicki                                                                                                    | d below?<br>ng here.                                                                                                    |                                        |                              |            |      |
| *Note that all times a   | ire in Fastern Daylight Time (Toronto ti           | me). Convert to your tir                              | ne zone.                                                                                                    | R                                                                                                    | ecor                                   | deo                          | b          |      |
|                          | Date & Time                                        | Session Focus                                         |                                                                                                    | Description                                                                                                    |                                        |                              |            |      |
| Live                     | April 20, 2016 3:00pm EDT                          | ClubRunner 101                                        | Learn about all the featu<br>Manage a website wi<br>Secure and personal<br>Create and manage of<br>Post and access valu<br>Generate various clu<br>Track bills and create<br>Duration: 30 Minutes | res of ClubRunner and how yo<br>ithout any technical expertise<br>ize email communications<br>club events and fund-raising a<br>lable club information and doo<br>b reports<br>e invoices | ou can:<br>ctivities<br>cuments        |                              |            |      |
|                          |                                                    |                                                       | In this session, learn how bulletin. Learn how you o                                                                                                    | v you can update your content<br>can:                                                                                                    | on your club's                         |                              |            |      |

![](_page_9_Picture_3.jpeg)

![](_page_10_Picture_1.jpeg)

![](_page_10_Picture_2.jpeg)

**Thank You!**